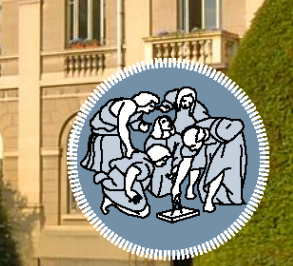

## POLITECNICO MILANO 1863

# SISTEMI INFORMATIVI

A.A. 2018-19 Esercitazione 5 - MySQL Dott. Michele Zanella

## Sommario

- Introduzione a MySQL
- Download & Installazione
- MySQL Workbench
- Interazione Command Line Client (Approfondimento)

- Open source Relational Database Management System (RDBMS) sviluppato da Oracle
- Basato su basi di dati *relazionali*
- Supporta ANSI/ISO SQL standard
- Suite integrata con programmi client, server e utility
- Obiettivi
  - Conoscenza dei tools disponibili
  - Configurazione di MySQL
  - Gestione di basi di dati (creazione, modifica, etc...)
  - Effettuare interrogazioni e recuperare informazioni tramite i tools a riga di comando e grafici

## Architettura Client-Server

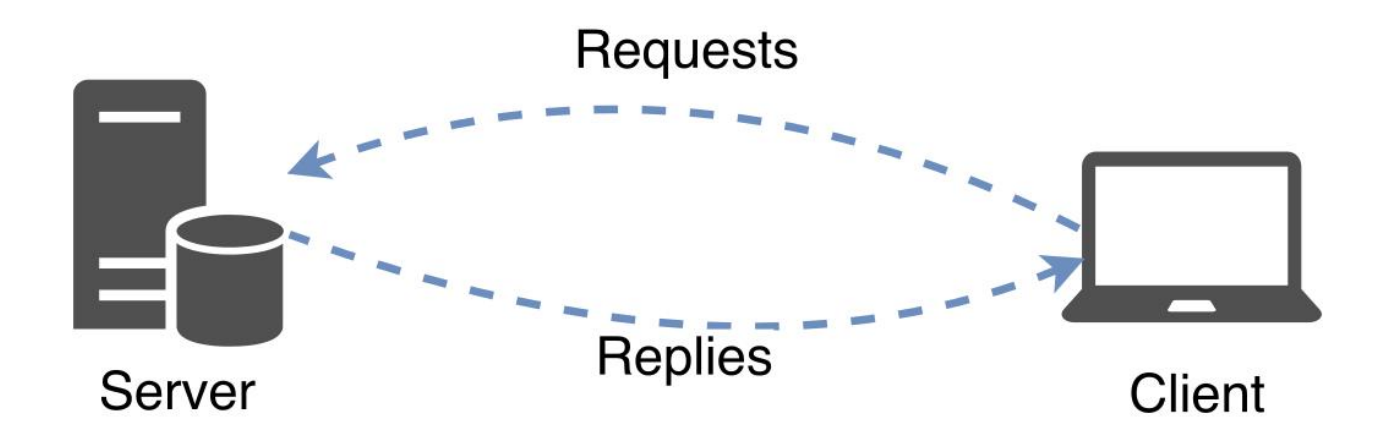

- La suite è principalmente composta da 3 categorie di prodotti:
  - <u>MySQL Servers</u>: software che operano direttamente sulle basi di dati.
     Nelle nostre applicazioni saranno in esecuzioni in *background*.
     In applicazioni reali sono ospitati in macchine dedicate (*server*) che sono in grado di gestire molte richieste provenienti dalle applicazioni.
  - **Applications**: software e gli strumenti necessari per interfacciarsi (e.g., *clients*) e gestire i servers (e.g., *utilities*).
  - <u>Connectors</u>: sono delle librerie utilizzate dagli sviluppatori per utilizzare ed integrare i servizi offerti dal DBMS nei propri software.

## Applications:

- <u>CLI Client</u>: client a riga di comando con il quale è possibile:
  - Connettersi e gestire un MySQL Server
  - Gestire le basi di dati (e.g., creare o modificare DBs, tabelle, inserire valori, etc..)
  - Eseguire interrogazioni sui DB
- <u>Workbench</u>: client ad interfaccia grafica, estende le funzionalità del client testuale:
  - Gestione grafica delle basi di dati
  - Migrazione e backup dei dati
- Notifier
- Utilities

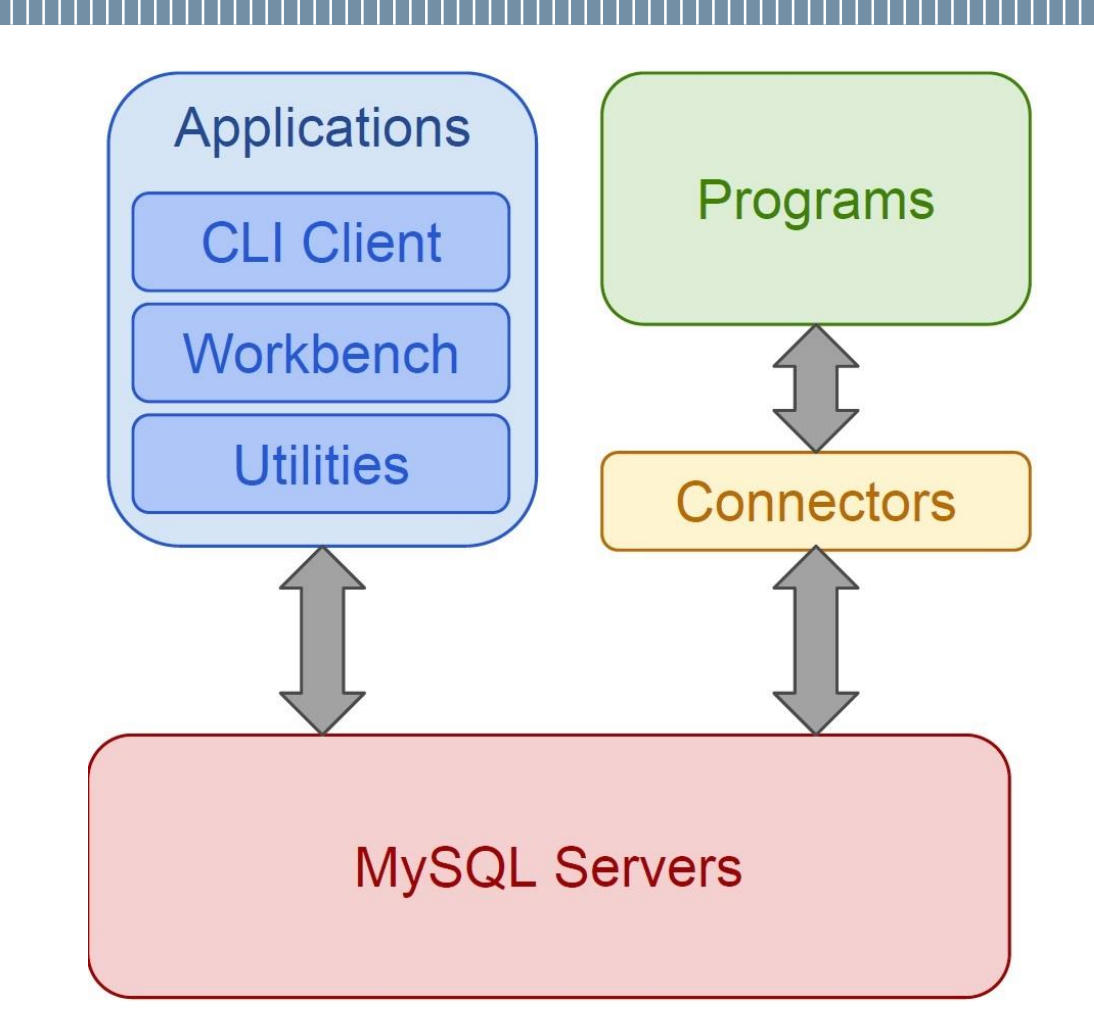

Michele Zanella, Sistemi Informativi, Esercitazione 5

## **Download & Installazione**

• Leggere slides dal titolo "MySQL – Installazione"

## **Download & Installazione**

- Guide online:
  - 1. MySQL Installer:
    - Windows: <u>https://dev.mysql.com/doc/refman/5.7/en/mysql-installer-setup.html</u>
    - Linux: <u>https://dev.mysql.com/doc/refman/5.7/en/linux-</u> installation.html
    - OS X: <u>https://dev.mysql.com/doc/refman/5.7/en/osx-installation.html</u>
  - 2. MySQL Tutorial:
    - CLI Shell: <u>https://dev.mysql.com/doc/refman/5.7/en/tutorial.html</u>
    - Workbench: <u>http://dev.mysql.com/doc/workbench/en/</u>

## MySQL Tipi di dato

- Tipi di dato (<u>https://dev.mysql.com/doc/refman/5.7/en/data-types.html</u>):
  - Numerici: BIT, INT, BOOL, DECIMAL, FLOAT
  - **Temporali:** DATE, DATETIME, TIMESTAMP, TIME, YEAR
  - Stringhe: CHAR, VARCHAR, TEXT
- Alcuni tipi permettono di specificare la lunghezza del dato:
  - INT (2): intero di due cifre
  - VARCHAR (20): stringa di lunghezza massima 20

## MySQL Indici e chiavi

- Indici e chiavi esterne:
  - PRIMARY KEY (PK): Indice univoco dove tutte le colonne che compongono la chiave sono definiti come NOT NULL <u>https://dev.mysql.com/doc/refman/5.7/en/create-table.html</u>
  - UNIQUE (UQ): vincolo per cui tutti i valori della colonna devono essere univoci.
  - FOREIGN KEY (FK): identificatore esterno che permette di referenziare dati tra diverse tabelle. Normalmente si riferisce alla chiave della tabella esterna.

https://www.w3schools.com/sql/sql\_foreignkey.asp

- REFERENCES: identificatore della tabella esterna da referenziare con la FOREIGN KEY
- **ON DELETE/ ON UPDATE:** specificare l'azione da intraprendere quando il dato viene cancellato o modificato (NO ACTION, CASCADE, SET NULL)

## Workbench

- Ambiente grafico che permette di gestire ed interrogare il database
- Esegue in maniera trasparente all'utente i comandi SQL
- Più intuitivo e diretto per alcune applicazioni rispetto alla CLI
- Permette di visualizzare e modificare i comandi che vengono eseguiti ad ogni operazione.
- <u>Guide e tutorial online ufficiali</u>:
  - <u>http://dev.mysql.com/doc/workbench/en/</u>
  - <u>https://dev.mysql.com/doc/workbench/en/wb-home.html</u>
  - <u>https://dev.mysql.com/doc/workbench/en/wb-admin.html</u>
  - <u>https://dev.mysql.com/doc/workbench/en/wb-sql-editor.html</u>

## Workbench

- Funzionalità:
  - Esecuzione comandi SQL: creare e gestire connessioni con i server db.
     Possibilità di eseguire query SQL sui db connessi.
  - **Modellizzazione dei dati:** creare e modificare graficamente lo schema dei db attraverso il *Table Editor* (tabelle, colonne, indici,...)
  - Amministrazione MySQL Servers: possibilità di effettuare backup e recovery e analisi sulle performance
  - Migrazione dei dati: possibilità di esportare ed importare dati da e verso Microsoft SQL Server, Access, SQLite e altri RDBMS
  - Supporto per applicazioni MySQL Enterprise

## Workbench: Home Screen

| ∑ dySQL Workbench<br>Local Instance MySQL56 ×<br>File Edit View Database Tools Scripti | Istanze conne          | esse ed aperte                                                                                                    | - 0 ×.<br>×             |
|----------------------------------------------------------------------------------------|------------------------|----------------------------------------------------------------------------------------------------|-------------------------|
|                                                                                        | W                      | elcome to MySQL Workben                                                                                                    | ch                      |
|                                                                                        | Migration<br>Wizard    | MySQL Workbench is the official graphical user interface (GUI) tool for MySQL. It allows you to design,<br>create and browse your database schemas, work with database objects and insert data as well as<br>design and run SQL queries to work with stored data. You can also migrate schemas and data from other<br>database vendors to your MySQL database. |                         |
|                                                                                        | Browse Documentation > | Read the Blog >                                                                                                    | Discuss on the Forums > |
| MySQL Connection<br>Local instance MySQL<br>Troot<br>Tocalhost:3306                    | ns 🖲 🕲                 |                                                                                                    | • Filter connections    |
|                                                                                        | stanze iviysyl serv    | er disponibili                                                                                                    |                         |

Michele Zanella, Sistemi Informativi, Esercitazione 5

## Workbench: Connection page

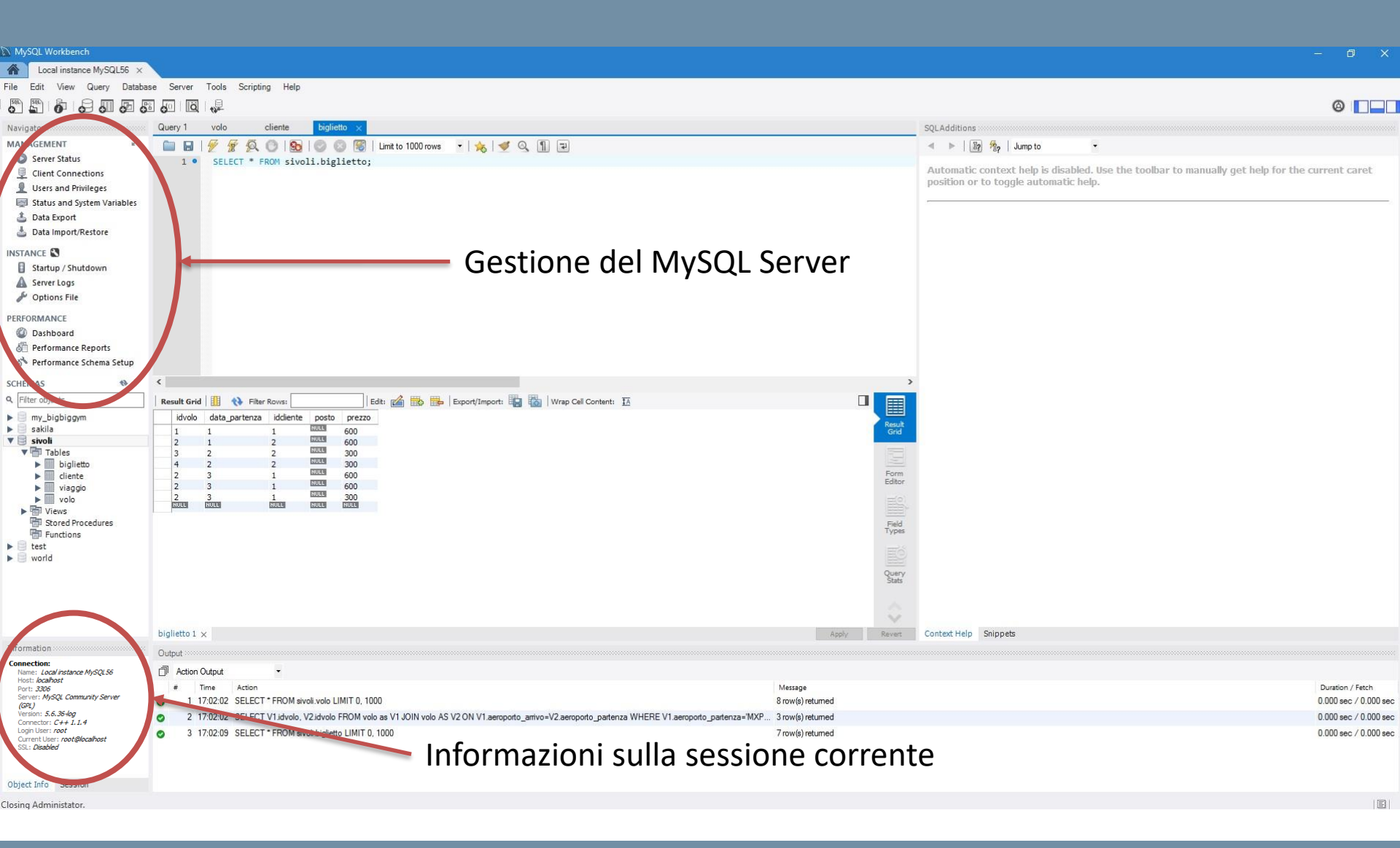

### Michele Zanella, Sistemi Informativi, Esercitazione 5

## Workbench: Connection page

- Gestione del db Server:
  - Server status
  - Connessioni con Client
  - Utenti e privilegi
  - Importazione/Esportazione dati
  - Start-up e Spegnimento del MySQL Server
  - Logs del Server (Errori, operazioni effetuate,...)
  - Dashboard (Informazioni sulla rete, sulle presetazioni e l'attività del server, volumi di lettura e scrittura)

## Workbench: Connection page

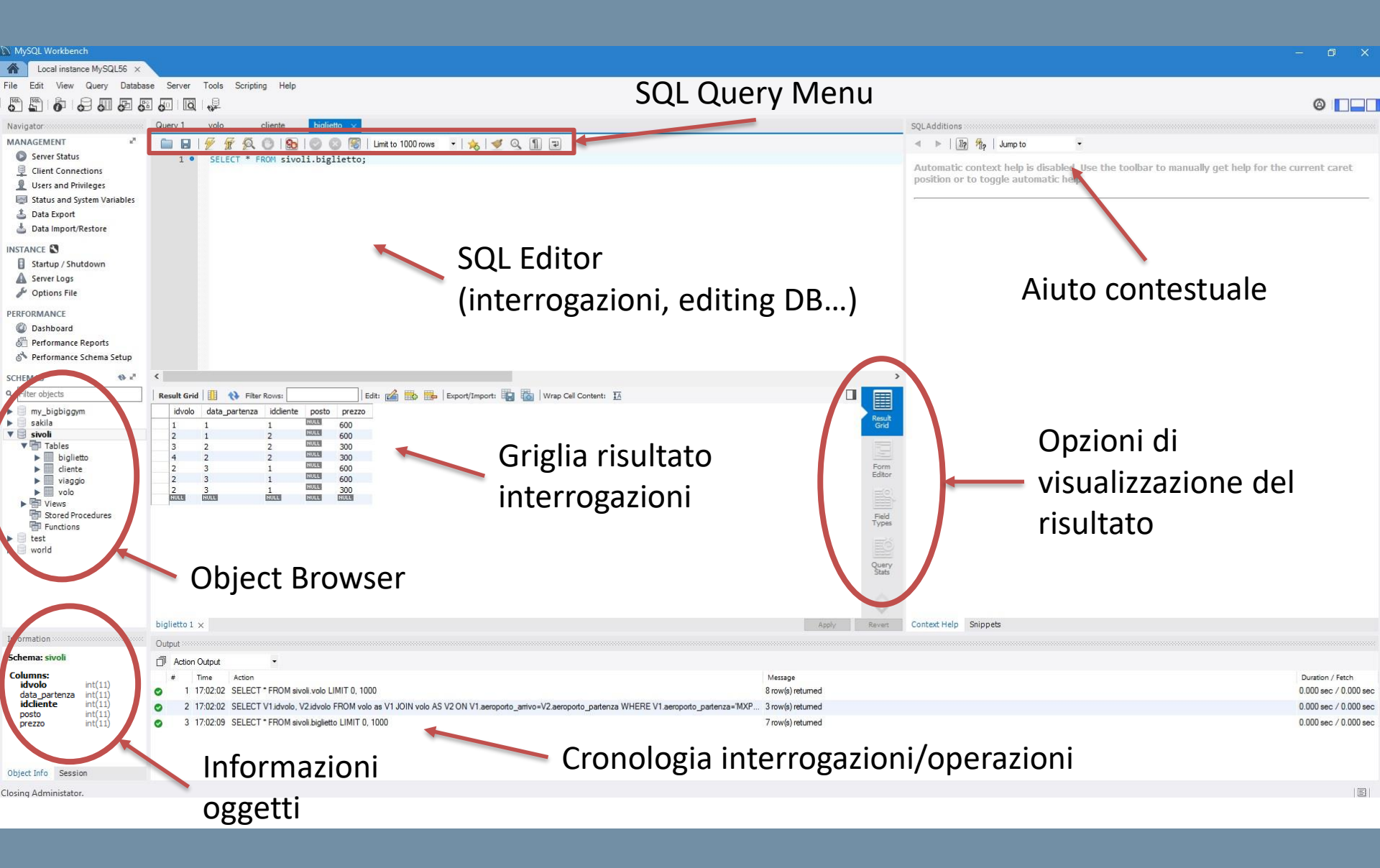

Michele Zanella, Sistemi Informativi, Esercitazione 5

## Workbench: Object Browser

• Diverse opzioni per le tabelle

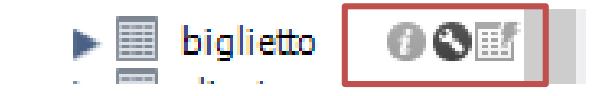

- **Info:** Apre il *Table Inspector* per la tabella specifica (mostra struttura e informazioni della tabella)
- Modifica: Apre il Table Editor
- SELECT: Esegue una SELECT \* sulla tabella e mostra il risultato

## Workbench: Creazione di un DB

• Cliccare sull'icona "New schema" in alto a sinistra

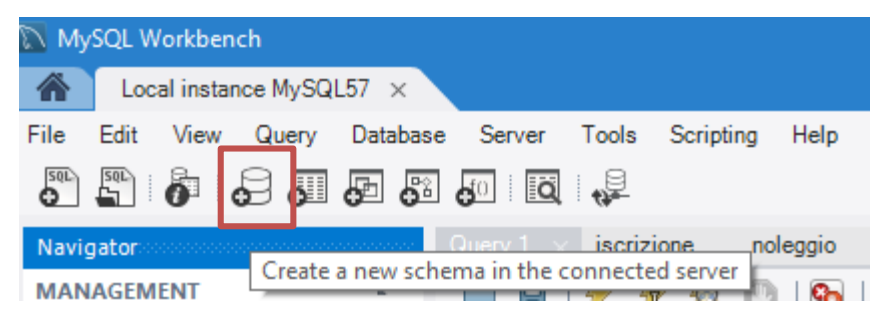

Si apre lo "Schema Tab" in cui inserire il nome del DB: prova.

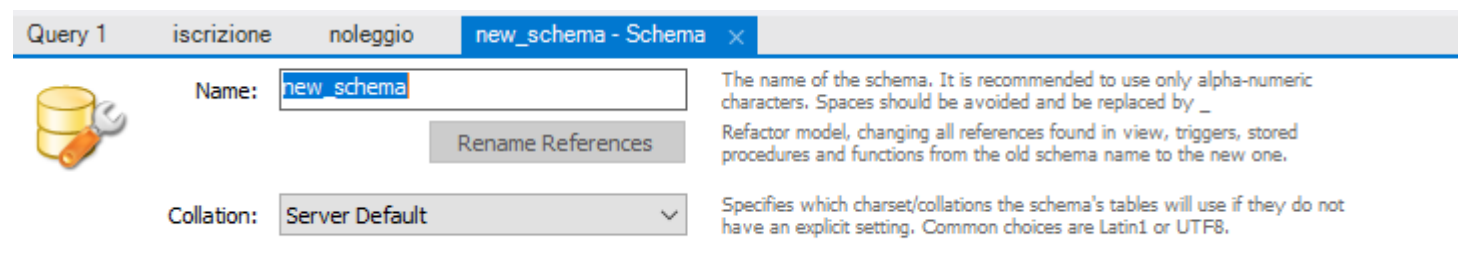

- Nella finestra di dialogo che compare cliccare su Apply e poi Finish.
- Il nuovo DB comparirà nell'Object Browser a sinistra

## Workbench: Aggiunta di una tabella

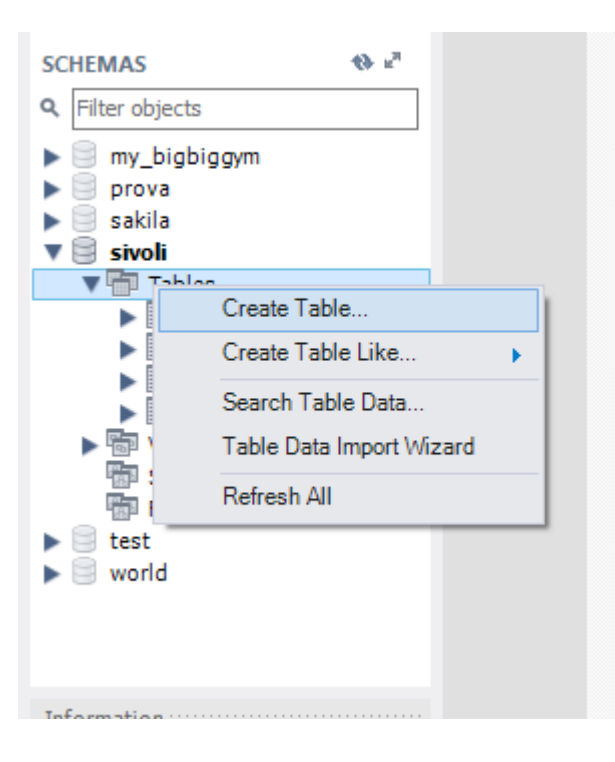

- Tasto destro sul nome DB nel quale si vuole creare la tabella
  - È possibile anche creare una tabella partendo da un template: *Create Table like..*
  - Oppure importarla da un file esterno: *Table Data Import Wizard*
- Cliccando Create Table... si apre l'Editor delle tabelle

## Workbench: Editor delle tabelle (Column Tab)

| volo       | cliente bigl<br>Table Name: | lietto biglietto<br>new_table | cliente        | volo   | new_table - T      | able ×          | iveli— N  | ome d       | ella t    | abel       | la      | ~           |    |  |
|------------|-----------------------------|-------------------------------|----------------|--------|--------------------|-----------------|-----------|-------------|-----------|------------|---------|-------------|----|--|
|            | Collation:                  | Schema Default                |                |        |                    | ✓ Engine: 1     | innoDB    |             |           |            | · · · · | /           |    |  |
|            | Comments:                   |                               |                |        |                    |                 |           |             |           |            | ~       |             |    |  |
| Column Nan | ne                          | Datatype                      | PK NN          | I UQ B | UN ZF AI           | G Default/Expre | ession    |             |           |            |         |             |    |  |
|            | Ge                          | stione d                      | ei carr        | npi (N | lome, <sup>-</sup> | Гіро di d       | ato, C    | )pzioni     | )         | \ppli<br>m | ca/A    | nnul<br>che | la |  |
| Column Nan | ne:                         |                               |                |        |                    |                 | Data Type | :           |           |            |         |             |    |  |
| Collati    | on:                         |                               |                |        |                    | $\sim$          | Default   | :           |           |            |         |             |    |  |
| Commen     | its:                        |                               |                |        |                    |                 | Storage   | : O Virtual | 0 9       | Stored     |         |             |    |  |
|            |                             |                               |                |        |                    |                 |           | Primary Ke  | y 🗌 N     | Not Null   | Ur ique |             |    |  |
|            |                             |                               |                |        |                    |                 |           |             |           | unsignea   |         | 1           |    |  |
|            |                             |                               |                |        |                    |                 |           | Auto Incre  | ement 🗌 0 | enerated   |         |             |    |  |
| Columns Ir | ndexes Foreign H            | Keys Triggers Pa              | artitioning Op | otions | — Ed               | itor Tabs       | 5         |             |           | Ap         | ply I   | Revert      | 1  |  |
|            |                             |                               |                |        |                    |                 |           |             |           |            |         |             | 1  |  |

### **POLITECNICO** MILANO 1863

Michele Zanella, Sistemi Informativi, Esercitazione 5

## Workbench: Editor delle tabelle

• Editor tabs:

Columns Indexes Foreign Keys Triggers Partitioning Options

- Columns: Gestione delle colonne
- Indexes: Gestione degli indici
- Foreign Keys: Gestioni chiavi esterne
- **Triggers:** Gestione dei triggers
- **Partitioning:** Gestione partizionamento tabella
- **Options:** Altre opzioni

## Workbench: Editor delle tabelle

- Opzioni dei campi:
  - **PK** : Primary Key
  - NN: Not Null
  - **UQ:** Unique Index
  - BIN: Binary
  - UN: Unsigned
  - **ZF:** Zerofill
  - **AI:** Auto-Increment
  - G: Generated column

## Workbench: Editor delle tabelle (Foreign Keys)

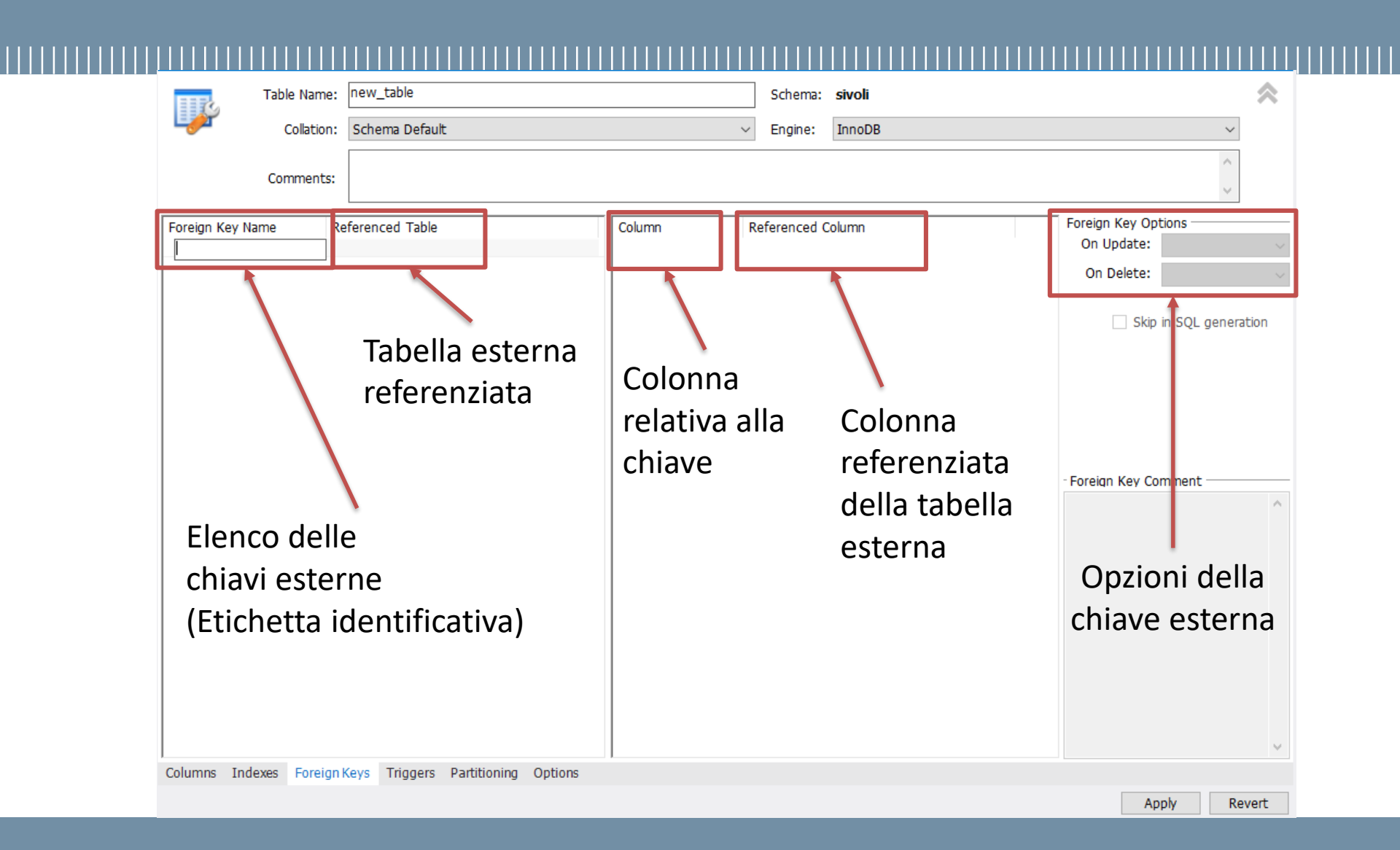

### Michele Zanella, Sistemi Informativi, Esercitazione 5

## Workbench: Popolare le tabelle

Cliccare sull'icona SELECT a fianco della tabella da popolare nell'Object Browser

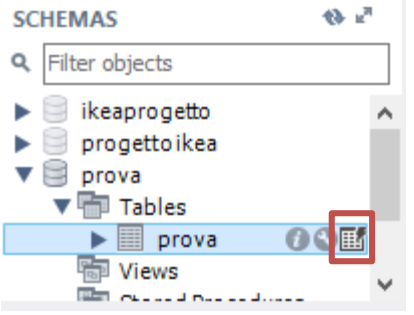

- Si apre la griglia del risultato, contenente tutti i dati di quella tabella (all'inizio sarà vuota)
- Inserire i dati necessari all'interno della griglia (attenzione alla coerenza tra le chiavi esterne e i dati già presenti in altre tabelle)
- Una volta inseriti i dati cliccare su *Apply* in basso a destra, verificare la query proposta quindi ancora *Apply* e infine *Finish*

## **Workbench: Best practices**

- Buone norme per la creazione delle tabelle
  - 1. Creare le tabelle
  - 2. Aggiungere le chiavi esterne
  - 3. <u>Se tutto funziona come deve funzionare</u>
  - 4. Popolare le tabelle (iniziando da quelle senza vincoli esterni)

## Workbench: SQL Editor

Generare costrutti SQL

| ▼ 📅 Tables                                                                                                    |                                                                                                    |                              | Use Checksum                                    |      |
|----------------------------------------------------------------------------------------------------|----------------------------------------------------------------------------------------------------|------------------------------|-------------------------------------------------|------|
| <ul> <li>bigliatto</li> <li>clier</li> <li>viag</li> <li>volc</li> <li>Views</li> <li>Stored F</li> <li>Function</li> <li>test</li> <li>world</li> </ul> | Select Rows - Limit 1000<br>Table Inspector<br>Copy to Clipboard<br>Table Data Export Wizard<br>Table Data Import Wizard<br>Send to SQL Editor | s<br>:ory:<br>:ory:<br>ptior | Name (short)                                    |      |
|                                                                                                    | Create Table Like                                                                                                    | •                            | Select All Statement                            | ar   |
| Information                                                                                                    | Alter Table                                                                                                    |                              | Insert Statement                                |      |
| Table: biglietto                                                                                                    | Table Maintenance                                                                                                    |                              | Update Statement                                | L    |
| Columns:<br>idvolo                                                                                                    | Drop Table<br>Truncate Table                                                                                                    |                              | Delete Statement<br>Create Statement            | 200  |
| idcliente                                                                                                    | Search Table Data                                                                                                    |                              | Join Selected Tables                            |      |
| posto<br>prezzo                                                                                                    | Refresh All                                                                                                    | 19.1                         | Delete with References<br>Select Row References | .IN  |
|                                                                                                    | Q 15                                                                                                    | 18:49:13                     | SELECT * FROM sivoli.biglie                     | etto |

### **POLITECNICO** MILANO 1863

Michele Zanella, Sistemi Informativi, Esercitazione 5

## Workbench: SQL Editor

• Query Menu (icone da sinistra):

🖿 🔚 | 🗲 🖅 👰 🔘 | 💁 | 📀 💿 🗺 | Limit to 1000 row: 🝷 | 鴂 | 椘 🔍 🔳 🖃

- Aprire uno script SQL da file
- Salvare uno script SQL su file
- Eseguire script SQL: solo una selezione o l'intera query
- Eseguire script SQL corrente: solo la query dove si trova il puntatore
- Esegui comando EXPLAIN sullo script SQL: mostra l'execution plan per l'esecuzione della query
- Fermare la query in esecuzione

## Workbench: SQL Editor

• Griglia risultati (icone da sinistra):

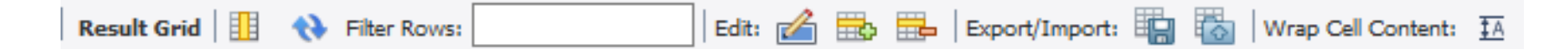

- **Reset**: azzera l'ordinamento delle colonne
- Aggiorna
- Filtra righe: ricerca case-insensitive tra tutte le celle
- Modifica riga corrente
- Aggiungi riga: aggiunge una riga vuota
- Cancella riga selezionata
- Esporta: i risultati in un file CSV, HTML, JSON o SQL
- Importa: da un file CSV
- Aggiusta dimensioni cella in base al contenuto

## Workbench: Visualizzatore Script SQL

| Apply SQL Script to Database                 | z –                                                                                                    |
|----------------------------------------------|----------------------------------------------------------------------------------------------------|
| <b>Review SQL Script</b><br>Apply SQL Script | Review the SQL Script to be Applied on the Database                                                                                                    |
|                                              | Online DDL<br>Algorithm: Default V Lock Type: Default V                                                                                                    |
|                                              | <pre>1 CREATE TABLE `sivoli`.`new_table` ( 2  2  3  3  4  9  PRIMARY KEY (`idnew_table`), 4  UNIQUE INDEX `new_tablecol_UNIQUE` (`new_tablecol` ASC)); 6 </pre> |
|                                              | <                                                                                                    |
|                                              | Back Apply Cancel                                                                                                    |

Permette di visualizzare e modificare lo script SQL da eseguire quando si creano/modificano parametri delle tabelle o dello schema prima che vengano effettivamente applicate

### Michele Zanella, Sistemi Informativi, Esercitazione 5

## Workbench: Creazione di una View

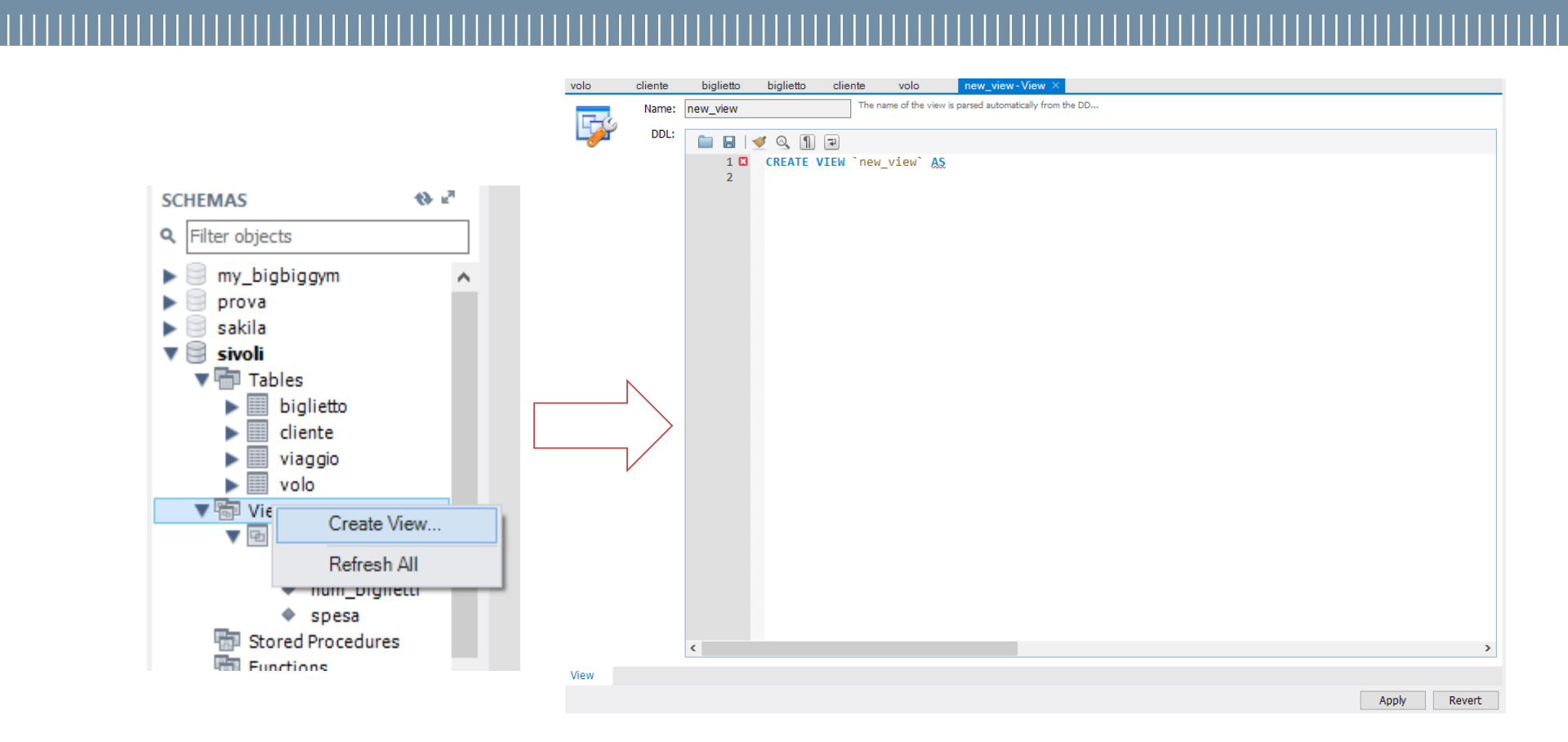

Poi si tratta solo di scrivere la view in SQL

Michele Zanella, Sistemi Informativi, Esercitazione 5

## Workbench: Esportazione/Importazione dei dati

- **Data Export**: Esporta il corrente db, con tabelle e dati inseriti in un file *dump*.sql
  - Esportazione in una cartella dump: ogni tabella avrà un singolo file specifico
  - Esportazione in un file self-contained: tutto il db e i dati vengono salvati in un unico file.
- Data Import/Restore: Importa da una cartella o file *dump* .sql un db creato precedentemente

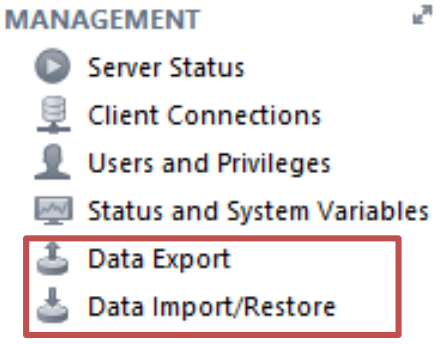

Michele Zanella, Sistemi Informativi, Esercitazione 5

- Aprire il *Command Line client MySQL* e digitare la password di root OPPURE
- Aprire il terminale/shell (per OS X) e digitare mysql. <u>Se</u> il comando non viene riconosciuto utilizzare la stringa /usr/local/mysql/bin/mysql oppure impostare la variabile d'ambiente PATH come spiegato qui: <u>https://didatticamillu.blogspot.it/2013/03/creazione-variabili-dambiente-mac-os-x.html</u>
- *mysql* > indica che siamo nella shell interattiva di MySQL
- Digitando *Ih* viene mostrato l'help con i comandi che è possibile eseguire.

## mysql>

Un comando è sempre seguito da ";".

- Connessione e disconnessione dal Server

```
$ mysql -u user -p
Enter Password: ****
Welcome to the MySQL monitor. Commands end with ; or \g.
Your MySQL connection id is 25338 to server version:
5.7.21-standard Type 'help;' or '\h' for help.
Type '\c' to clear the buffer.
mysql> quit
Bye
```

- Noi utilizzeremo l'user 'root'
- Se non viene specificata nessuna opzione si accede in modalità anonima

• Verifica della versione in uso: select version();

```
mysql> select version();
+----+
| version() |
+----+
| 5.6.21 |
+----+
1 row in set (0,00 sec)
```

• Verificare quali databases sono presenti sul server: show databases;

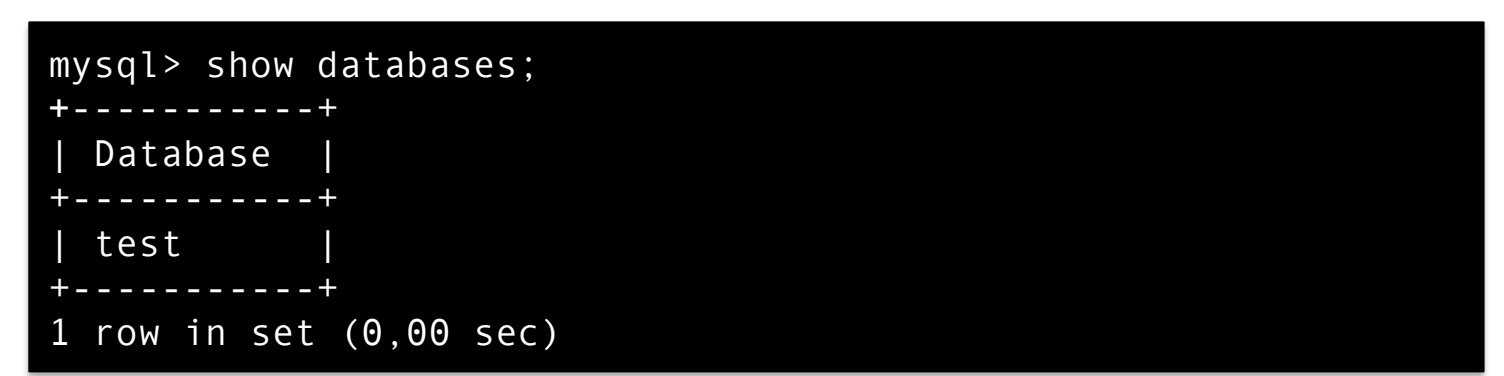

• Creazione di un database: create database

```
mysql> create database prova;
Query OK, 1 row affected (0,00 sec)
```

• Utilizzare un database: use

```
mysql> use prova;
Database changed
```

 È possibile impostare il database da utilizzare direttamente alla connessione

**POLITECNICO MILANO 1863** 

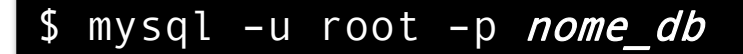

Michele Zanella, Sistemi Informativi, Esercitazione 5

• Mostrare le tabelle presenti in un database: *show tables;* 

mysql> **show tables**; ...

• Creazione di una tabella: create table

mysql> create table tab\_name (col\_name TYPE,...);

 Mostrare gli attribute di una tabella e le relative informazioni (chiavi, tipo, valore di default...): describe

mysql> describe tab\_name;

Michele Zanella, Sistemi Informativi, Esercitazione 5

Approfondimento: Creazione di un DB tramite CLI

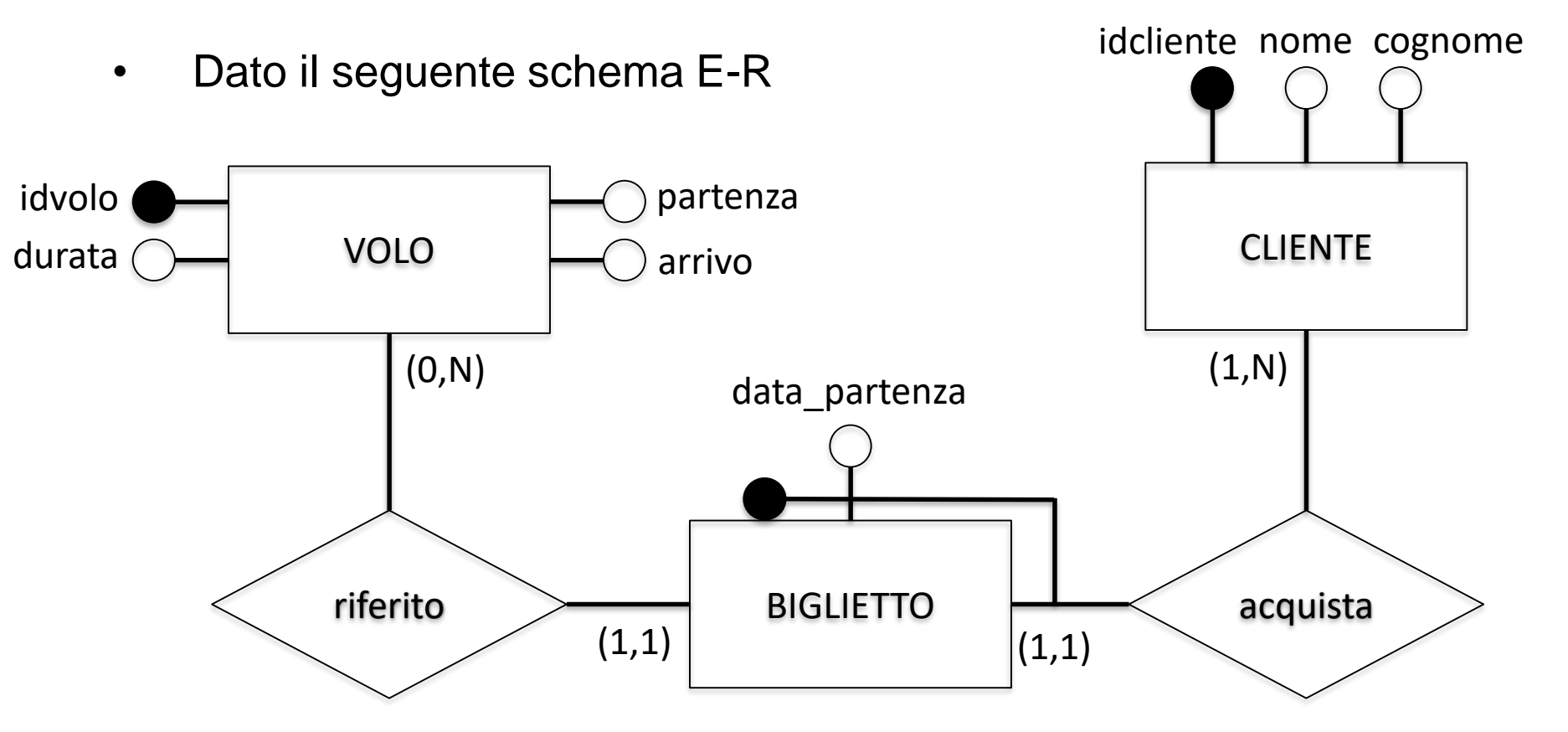

Michele Zanella, Sistemi Informativi, Esercitazione 5

- Con riferimento allo schema E-R di prima, creiamo le tabelle cliente e volo secondo il seguente schema logico: CLIENTE(<u>idcliente</u>, nome, cognome) VOLO(<u>idvolo</u>, aeroporto\_partenza, aeroporto\_arrivo, durata)
- Cliente.idcliente: INT e PK
- Cliente.(nome, cognome): VARCHAR(25)
- Volo.idvolo: INT e PK
- Volo.(Aeroporto\_partenza, Aeroporto\_arrive): VARCHAR(3)
- Volo.durata: INT(4)

```
mysql> CREATE TABLE `si`.`cliente` (
`idcliente` INT NOT NULL,
`nome` VARHCAR(25) NOT NULL,
`cognome` VARCHAR(25) NOT NULL,
PRIMARY KEY (`idcliente`)
);
```

```
mysql> CREATE TABLE `si`.`volo` (
`idvolo` INT NOT NULL,
`aeroporto_partenza` VARHCAR(3) NOT NULL,
`aeroporto_arrivo` VARCHAR(3) NOT NULL,
`durata` INT(4) NOT NULL,
PRIMARY KEY (`idvolo`)
);
```

Michele Zanella, Sistemi Informativi, Esercitazione 5

- Creiamo una tabella **biglietto** secondo il seguente schema logico:
- BIGLIETTO(<u>data\_partenza</u>, <u>id\_cliente</u>, <u>id\_volo</u>, posto)
   Con I seguenti vincoli di integrità referenziale:
  - Biglietto.id\_volo -> Volo.idvolo
  - Biglietto.id\_cliente -> Cliente.idcliente
- Biglietto.data\_partenza: DATE e PK
- Biglietto.id\_cliente: INT, FK e PK
- Biglietto.id\_volo: INT e FK (uguale al campo id\_volo della tabella Volo)
- Biglietto.posto: VARCHAR(3)

```
mysql> CREATE TABLE `sivoli`.`biglietto` (
`idvolo` INT NOT NULL,
`data_partenza` INT NOT NULL,
`id_cliente` INT NOT NULL,
`posto` VARCHAR(3) NOT NULL,
PRIMARY KEY (`data_partenza`, `id_cliente`),
);
```

## Approfondimento: Aggiunta di vincoli tramite CLI

```
mysql> ALTER TABLE `biglietto`
ADD CONSTRAINT `idvolo`
FOREIGN KEY (`idvolo`)
REFERENCES `sivoli`.`volo` (`idvolo`)
ON DELETE NO ACTION
ON UPDATE CASCADE,
ADD CONSTRAINT `id_cliente`
FOREIGN KEY (`id_cliente`)
REFERENCES `sivoli`.`cliente` (`idcliente`)
ON DELETE NO ACTION
ON UPDATE CASCADE
);
```

Michele Zanella, Sistemi Informativi, Esercitazione 5

## **Approfondimento: CLI Client (Esercizio 1)**

- 1. Connettersi al MySQL Server come 'root'
- 2. Creare il database *shell\_db* dopo aver verificato che non sia già presente
- Creare tre tabelle: *dipendente* (<u>id</u>, cognome, nome), *sede* (<u>id</u>, città), *incarico* (*dip*, data, *sede*, salario)
   Sugg.: id e salario sono interi, data è un campo data e gli altri campi tutte stringhe.
- 4. Verificare la presenza delle tre tabelle

• Inserire valori: *insert into* 

mysql> insert into tab\_name [(column1, column2,...)]
 -> values ("val1", "val2",...);

• Interrogazioni sulle tabelle: select

```
mysql> select what_to_select
    -> from table
    -> where conditions;
```

• Si utilizza SQL per specificare le interrogazioni come abbiamo visto nelle esercitazioni

• Eliminare valori: *delete from* 

mysql> delete from tab\_name
-> where conditions;

• Aggiornare valori: *update* 

mysql> update tab\_name
 -> set col\_name = "value"
 -> where conditions;

Michele Zanella, Sistemi Informativi, Esercitazione 5

## **Approfondimento: CLI Client (Esercizio 2)**

- 1. Inserire alcuni valori nelle tre tabelle create precedentemente
- 2. Mostrare tutti i dipendenti
- 3. Mostrare tutte le sedi
- 4. Mostrare tutti i dipendenti che hanno avuto un incarico in una specifica sede
- 5. Mostrare tutti i dipendenti che lavorano o hanno lavorato in una specifica città
- 6. Mostrare il salario minimo per ogni sede